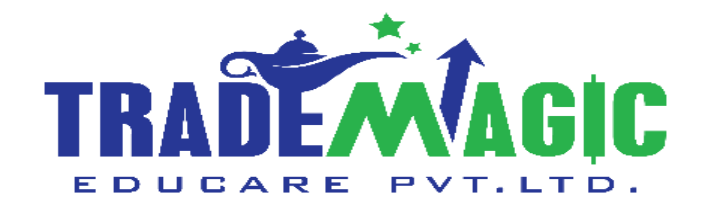

## How To Use Angel One Trading App

# Angel One Trading अँप कैसे यूज करे.

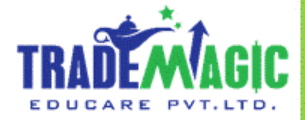

English & हिंदी

Version - 48.0.4

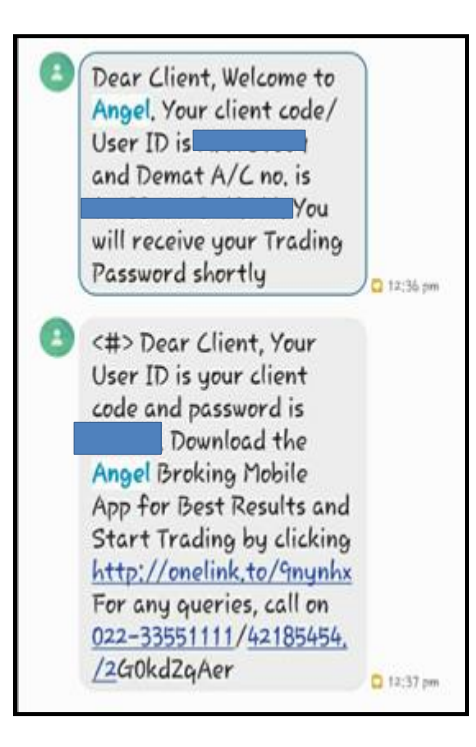

You might received Angel User Id And Password

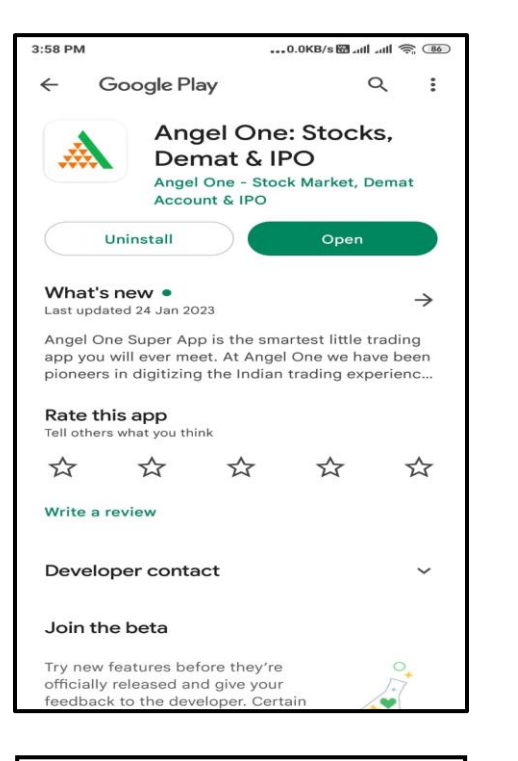

Install ANGEL APP From Both Google Store/Apple Store

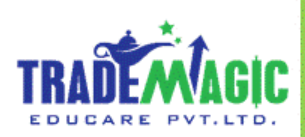

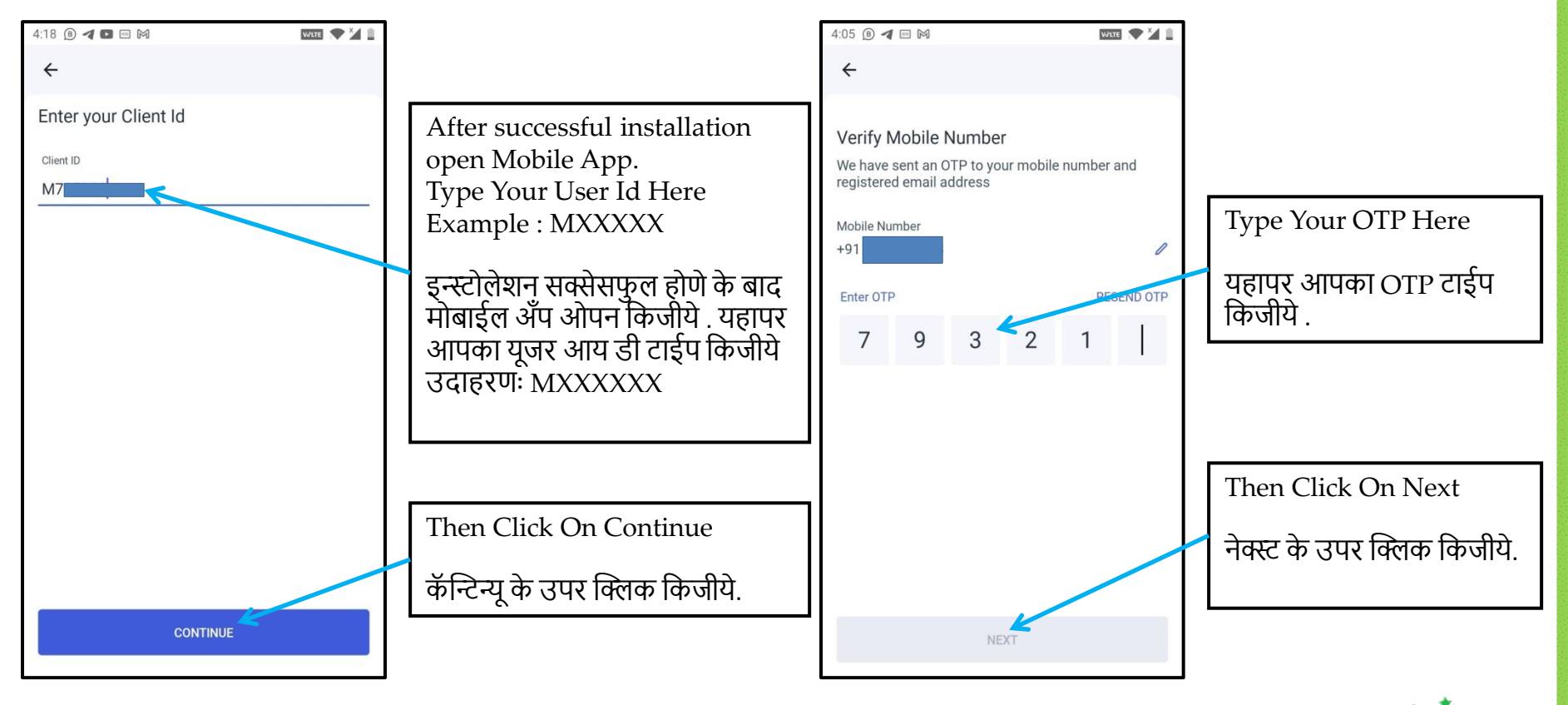

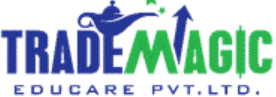

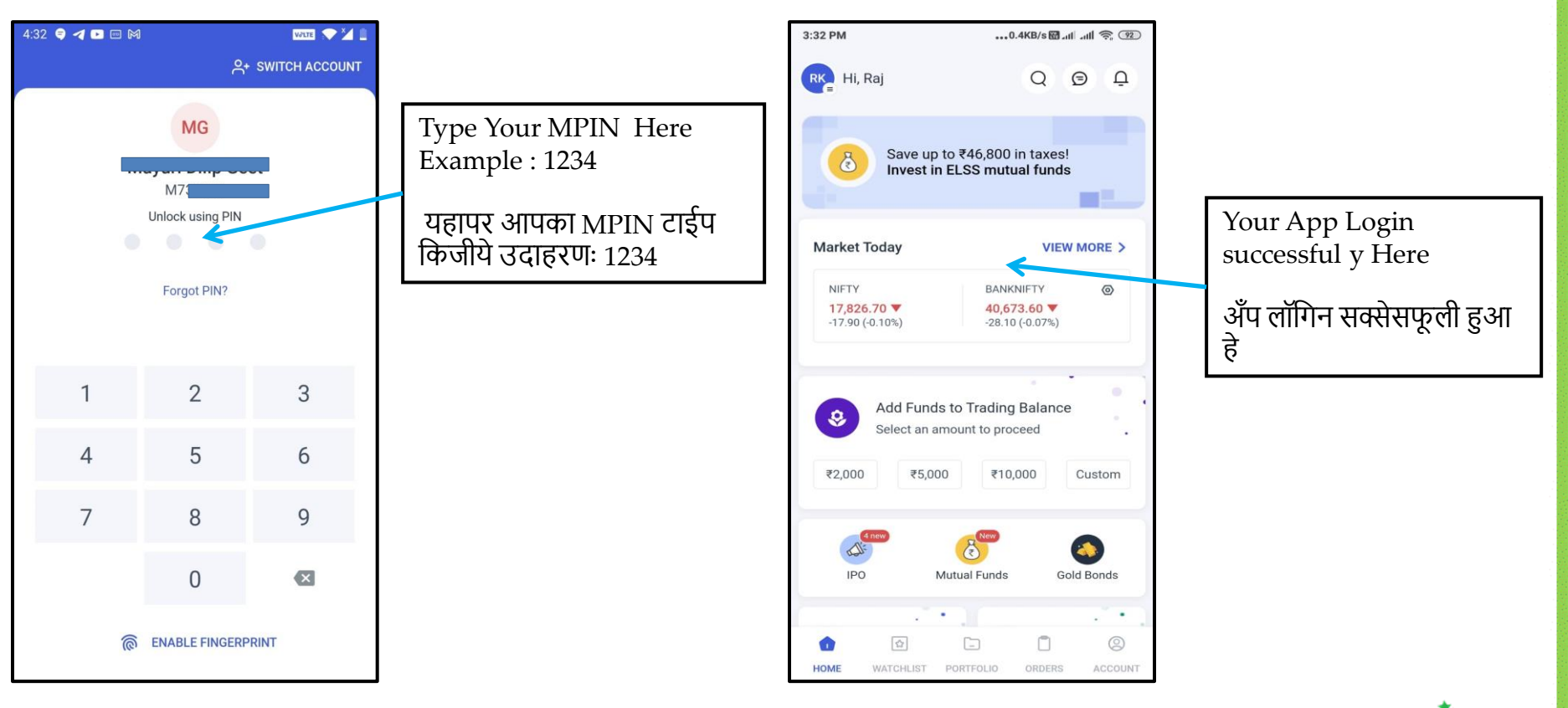

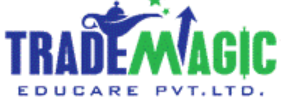

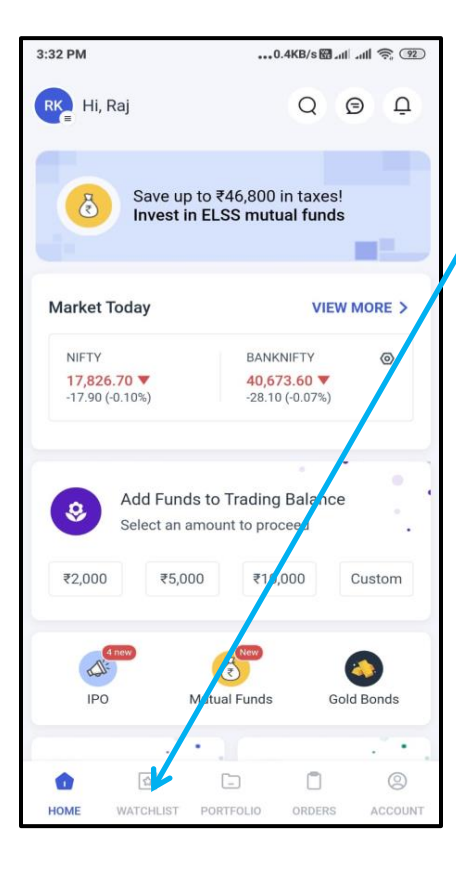

To Create Your New Watch list Then Click On Watch list

आपको न्यू वॉचलिस्ट क्रिएट करना हो तो वॉचलिस्ट के सिम्बॉल के उपर क्लिक किजीये .

| Natchli                                | st (      | Options                           |                     | Q                         |
|----------------------------------------|-----------|-----------------------------------|---------------------|---------------------------|
| nywatchlist                            |           |                                   |                     | *                         |
| Q Search                               | for a co  | mpany or a st                     | tock                | ļ†ļ                       |
| NIFTY<br>17,826.70 ▼<br>-17.90 (-0.10% | )         | BANKNIF<br>40,673.6<br>-28.10 (-0 | ΓΥ<br>60 ▼<br>.07%) | ۲                         |
| Stock Name 💲                           |           |                                   | Price               | e/Change 🗘                |
| AXISBANK<br>NSE                        |           |                                   | -2.                 | 844.05 ▼<br>70 (-0.32%)   |
| FSL 23 Feb 20<br>NSE FO                | 23 CE 107 |                                   |                     | 11.25<br>0.00 (0.00)      |
| SUNPHARMA<br>NSE                       |           |                                   | -12.                | 971.60 ▼<br>80 (-1.30%)   |
| KOTAKBANK<br>NSE                       |           |                                   | -7.                 | 1,730.20 ▼<br>10 (-0.41%) |
|                                        |           |                                   |                     |                           |
|                                        |           |                                   |                     |                           |
|                                        | *         |                                   | Ũ                   | 0                         |
|                                        |           |                                   |                     |                           |

0.07 D14

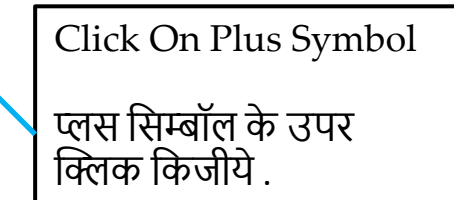

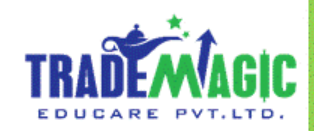

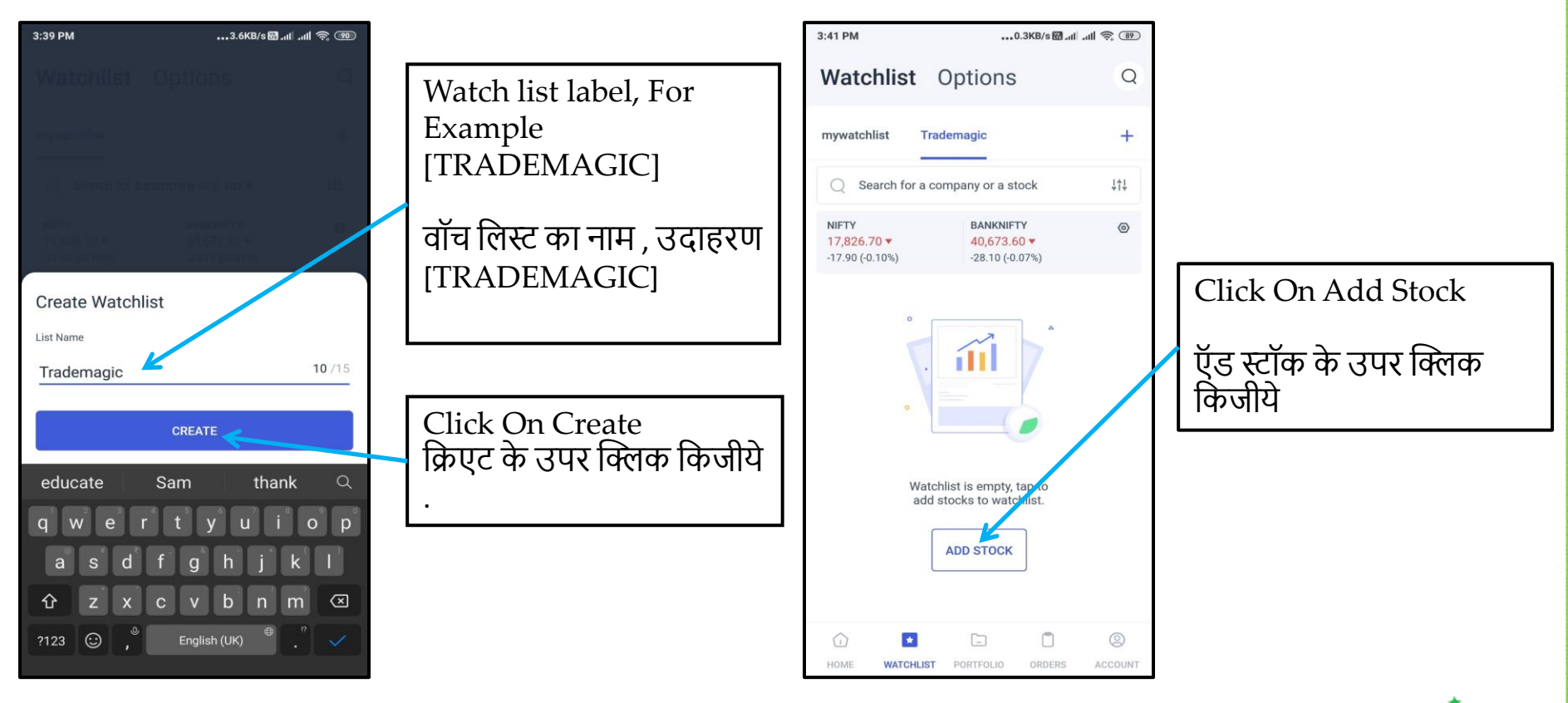

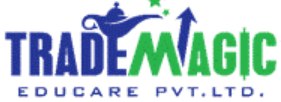

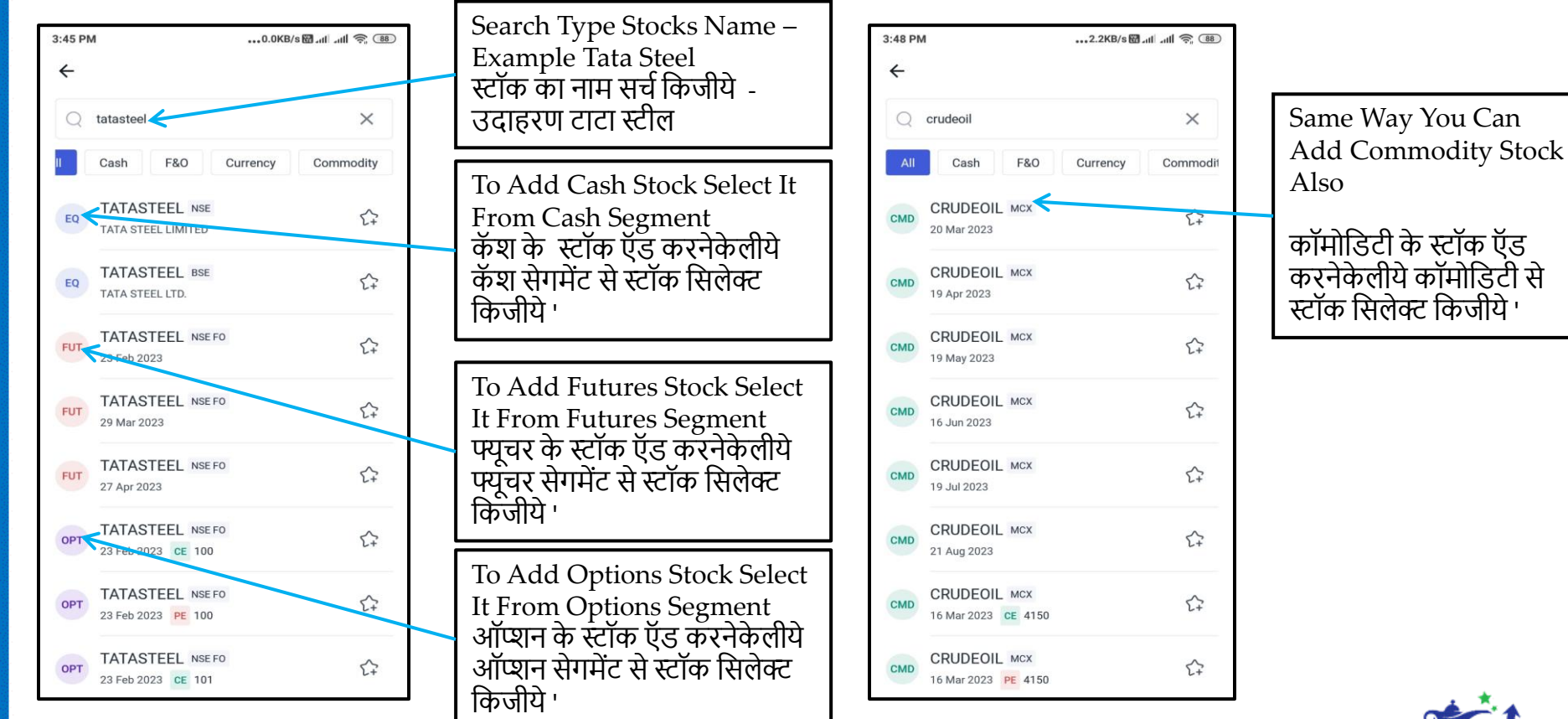

| 3:52 PM                          |               | 6.4KB/s 🖾 .ul .ul 🛜 📧             |                     |                                       |
|----------------------------------|---------------|-----------------------------------|---------------------|---------------------------------------|
| Watc                             | hlist         | Options                           |                     | Q                                     |
| mywatchl                         | ist Trad      | demagic                           |                     | +                                     |
| Q Sea                            | arch for a co | mpany or a st                     | ock                 | 111                                   |
| NIFTY<br>17,826.7<br>-17.90 (-0. | 0▼<br>10%)    | BANKNIF<br>40,673.6<br>-28.10 (-0 | FY<br>60 ▼<br>.07%) | ۲                                     |
| Stock Name                       | e \$          |                                   | Pric                | e/Change 💲                            |
| CRUDEOIL<br>MCX                  | _ 20 Mar 2023 | 3                                 | -13.                | 5, <del>113.00</del> ▼<br>00 (-0.20%) |
| AXISBANH<br>NSE FO               | C 23 Feb 2023 | 3                                 | -4.                 | 843.65 ▼<br>30 (-0.51%)               |
| TATASTEE<br>NSE                  | EL            |                                   | +0.8                | 113.15  10 (+0.71%)                   |
|                                  |               |                                   | n                   | 0                                     |
| 0                                |               |                                   |                     |                                       |

Now You Can See Your Added Stock Here

आपने ऍड किये हुए सभी स्टॉक यहापर देख सकते हो .

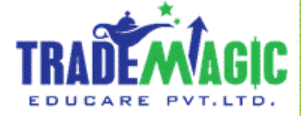

| :45 🤤 🖪 🗈 诺 📼 🕅                                    |                              |                 | WALTE 💎 🎽 🗄                    |   |
|----------------------------------------------------|------------------------------|-----------------|--------------------------------|---|
| ← TATASTEEL NSE<br>₹113.15 ▲ +0.80                 | (+0.71%)                     |                 | ÷                              |   |
| Delivery 🦊                                         |                              | Intra           | day                            |   |
| Max Qty Available                                  |                              |                 | 0 Shares                       |   |
| En                                                 | ter Quantity                 |                 | Shares                         |   |
| Price                                              |                              |                 |                                |   |
| 113.15                                             |                              | LIMIT           | MARKET                         |   |
| Sell on Margin (Pay 25%<br>Int Free Borrowing up t | ) Get 3x sl<br>to 50k for 30 | nares<br>) days |                                |   |
| Smart Orders (STOP LOSS                            | & GTT)                       |                 | ~                              |   |
|                                                    |                              |                 |                                |   |
| Margin Required (Approx)<br>₹-                     |                              |                 | Available Cash<br><b>₹0.00</b> |   |
|                                                    | SELL                         |                 |                                | I |
|                                                    |                              |                 |                                | I |

This Option Is Used For Delivery Of Stocks, That Is Buying Stocks And Not Selling Today. You Need Full Payment In Case You Want To Have Delivery Of The Stocks.

Delivery ये ऑप्शन स्टॉक कि डिलेव्हरी लेणे के लिये यूज करते हे . अगर आपको स्टॉक कि डिलिव्हरी लेणी हो तो आपको फुल पैसे लागते हे . यदी आपने किसी स्टॉक कि डिलिव्हरी लिया हे तो आप वो डिलिव्हरी ३ दिन के बाद सेल कर सकते हो ३ दिन के पेहले आप उसे सेल नहीं कर सकते हो .

This Option Is Used For Intraday Trading, For Cash Segment As Well As For Future Trading. U Can Initiate Position At Morning 9:15 AM, As Soon As Market Opens And You Need To Close Position On Or Before 3:15 PM, Although Market Is Open Till 3:30 PM.

हा पर्याय इंट्राडे ट्रेडिंग, कॅश सेगमेंट तसेच फ्यूचर ट्रेडिंगसाठी वापरला जातो. आपण सकाळी 9:15 वाजता सकाळी पोजिशन सुरू करू शकता आणि आपल्याला दुपारी 3: 15 किंवा त्यापूर्वीच पोजिशन बंद करने आवश्यक आहे, जरी मार्केट ३.३० वाजेपर्यंत ओपन असेल.

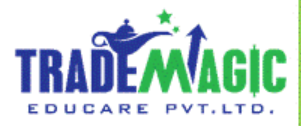

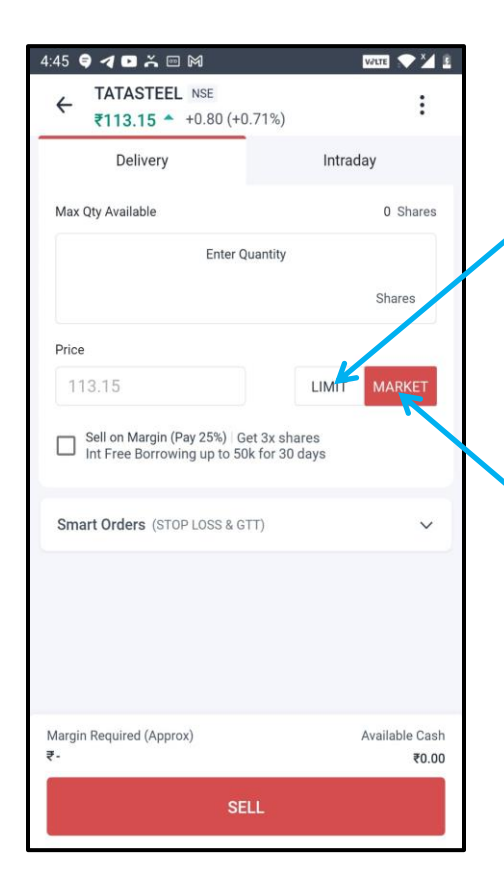

Limit Order : Use To Place Target Order

लिमिट ऑर्डर ये ऑप्शन हम टार्गेट ऑर्डर लगाणे के लिये यूज करते हे .

Market Price : To Buy Or Sell At Market Price Select The Market Option

मार्केट ऑर्डर ये ऑप्शन हम स्टॉक मार्केट रेट पर खरेदी और बिक्री करणे लिये यूज करते हे .

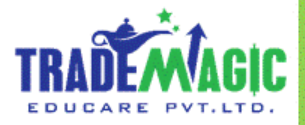

#### Sell Order

9:36 AM

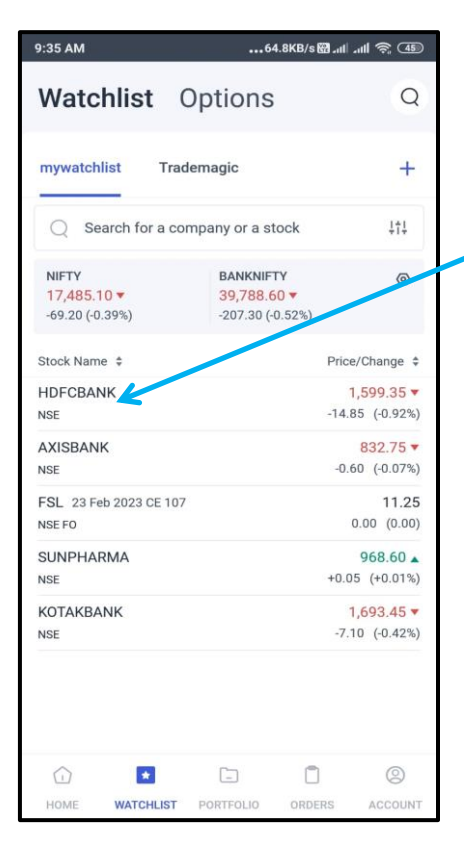

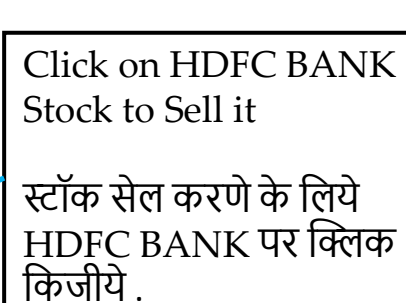

|                 | SE              |                | ₹ 1600.15        |
|-----------------|-----------------|----------------|------------------|
| die bank eta    |                 |                | 14.05 (-0.87 %   |
| OPEN<br>1613.00 | HIGH<br>1618.85 | LOW<br>1598.65 | CLOSE<br>1614.20 |
| QTY             | BUY PRICE       | SELL PRICE     | QTY              |
| 1227            | 1600.10         | 1600.35        | 80               |
| 13              | 1600.05         | 1600.50        | 3                |
| 46              | 1600.00         | 1600.65        | 38               |
| 89              | 1599.95         | 1600.70        | 36               |
| 162             | 1599.90         | 1600.75        | 219              |
| 228084          | TOTAL QUANTITY  |                | 333194           |
| & Option chain  | trî C           | harts          | Stock Details    |
|                 |                 | C V            |                  |

....8.5KB/s 🖼 .ul .ul 🗢 🐠

Then Click On Sell सेल पर क्लिक किजीये .

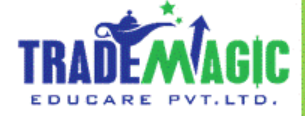

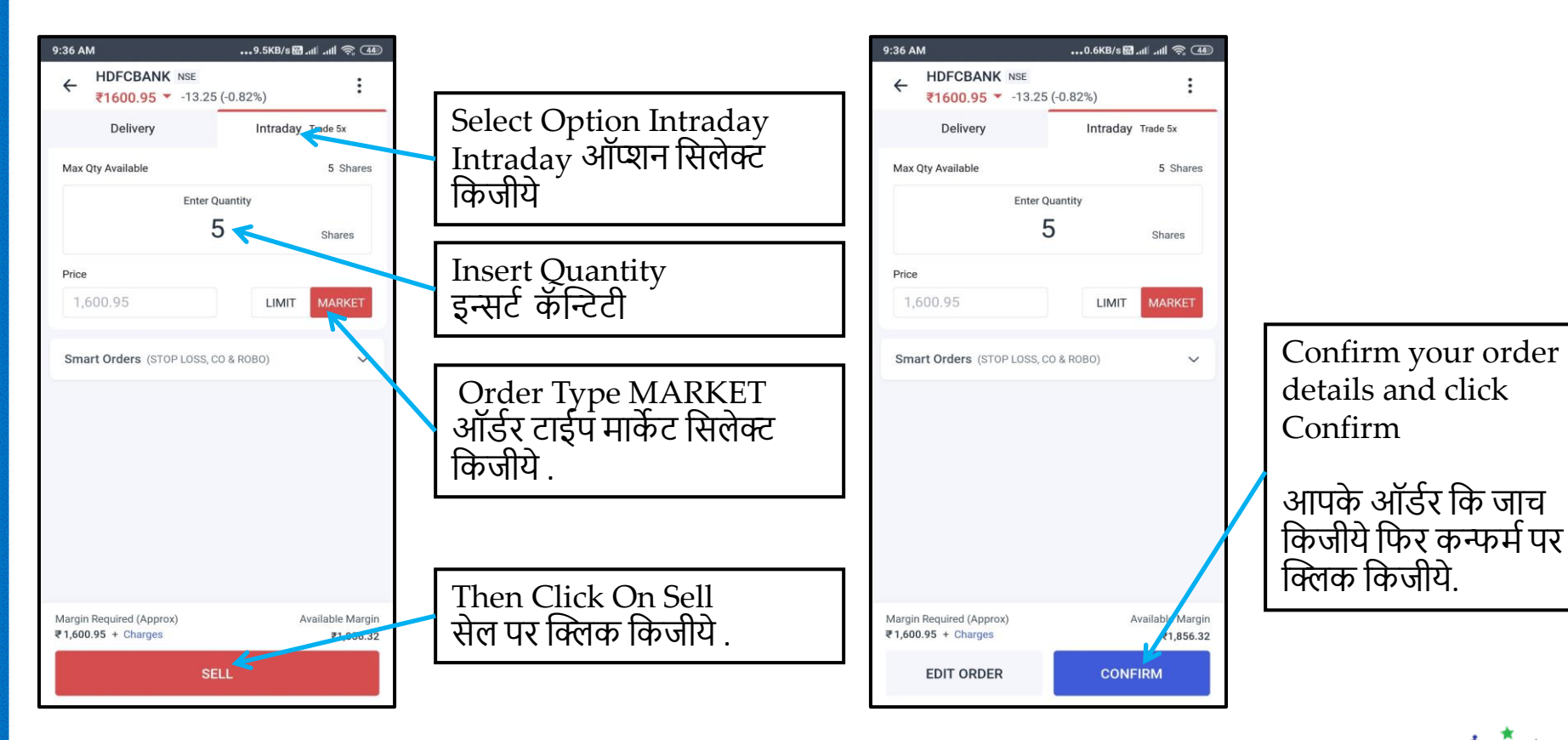

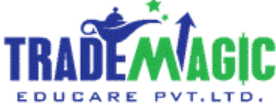

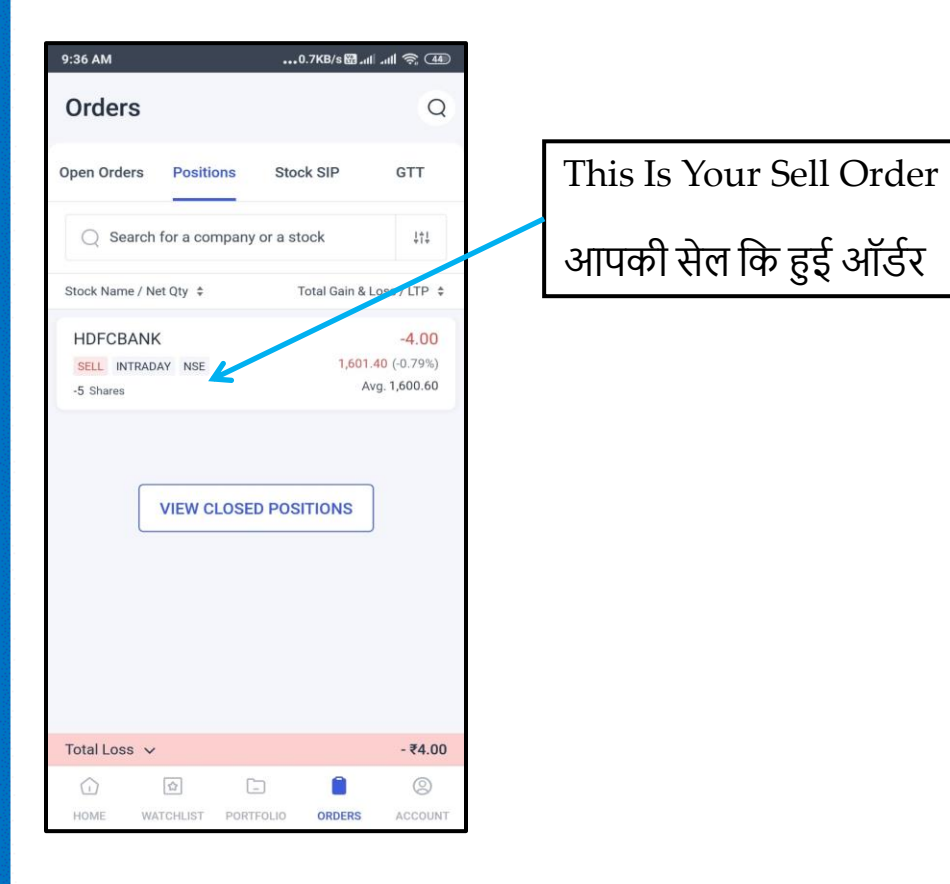

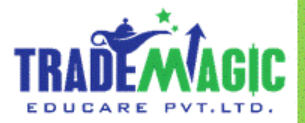

#### **Stoploss Order**

9:36 AM

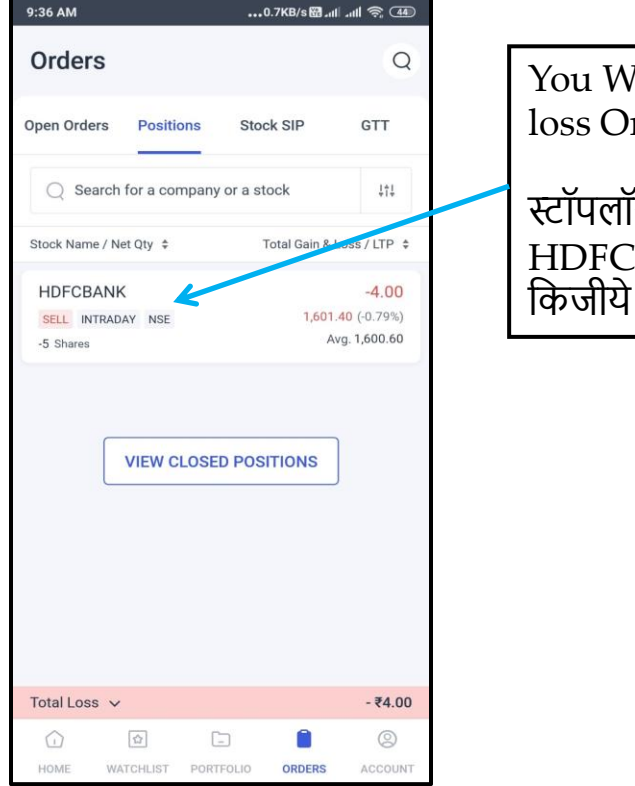

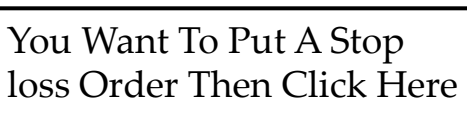

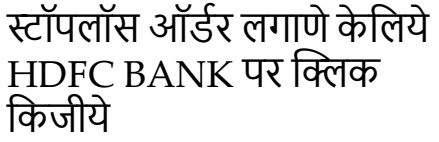

| HDFCBANK<br>Hdfc Bank Ltd | NSE INTRADAY    | or a stock     | <b>₹ 1601.40 •</b><br>-12.80 (-0.79% |
|---------------------------|-----------------|----------------|--------------------------------------|
| OPEN<br>1613.00           | HIGH<br>1618.85 | LOW<br>1598.65 | CLOSE<br>1614.20                     |
| QTY                       | BUY PRICE       | SELL PRICE     | QTY                                  |
| 33                        | 1601.05         | 1601.25        | 11                                   |
| 21                        | 1600.85         | 1601.40        | 44                                   |
| 159                       | 1600.80         | 1601.45        | 5                                    |
| 63                        | 1600.75         | 1601.60        | 248                                  |
| 138                       | 1600.70         | 1601.65        | 289                                  |
| 233894                    | TOTAL Q         | UANTITY        | 339079                               |
| Option chair              | n tri C         | Charts (       | Stock Det fils                       |
| ្ណា CONVERT               |                 | (              | STOP LOSS                            |
| SELL A                    | 1005            |                | WIT                                  |

...1.9KB/s 🖼 .ul .ul 🤶 4

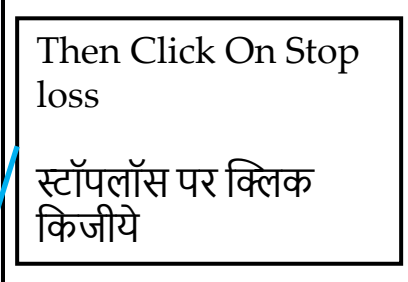

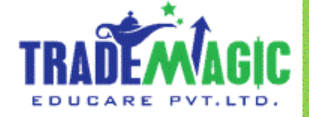

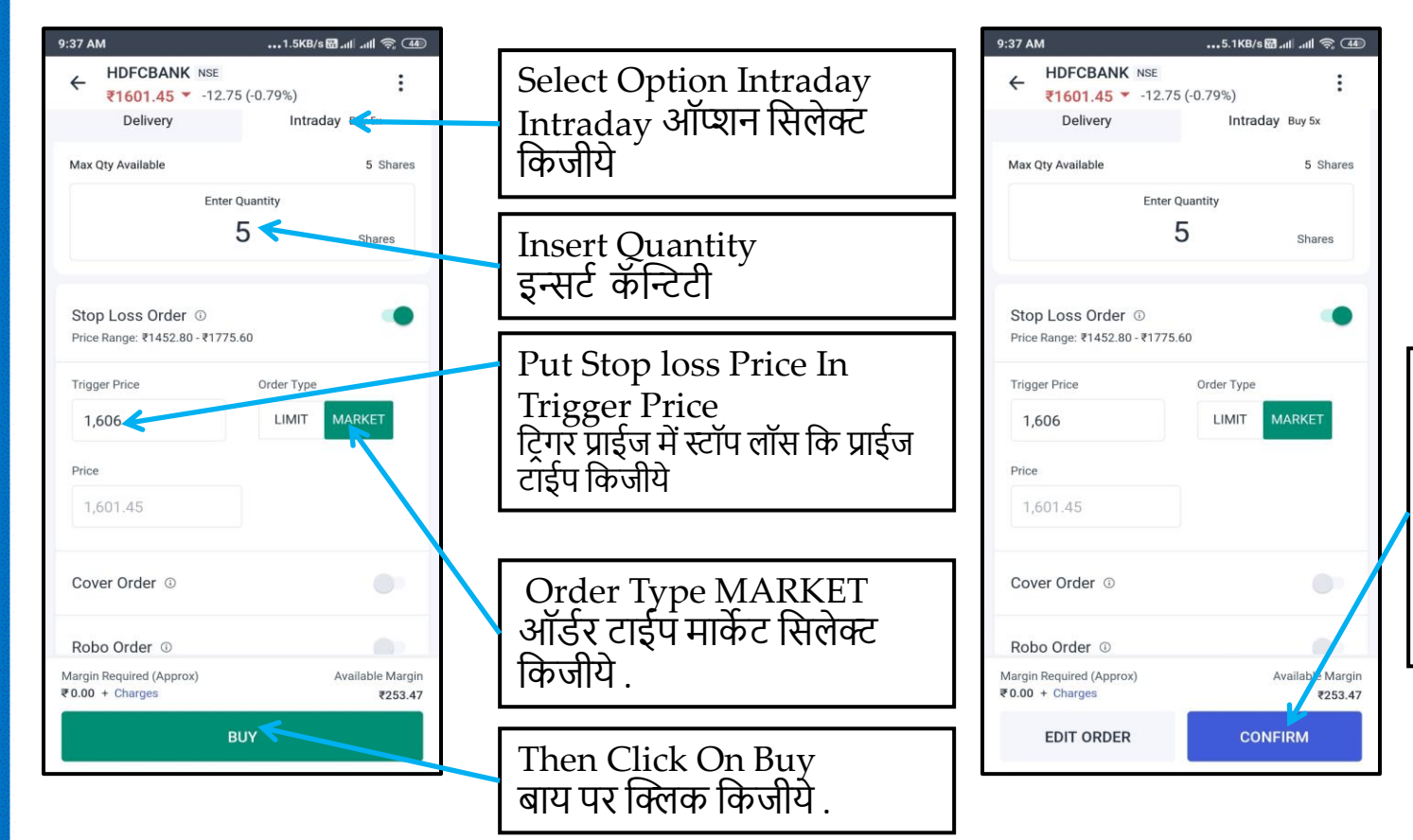

#### Confirm your order details and click Confirm

आपके ऑर्डर कि जाच किजीये फिर कन्फर्म पर क्लिक किजीये.

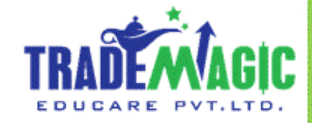

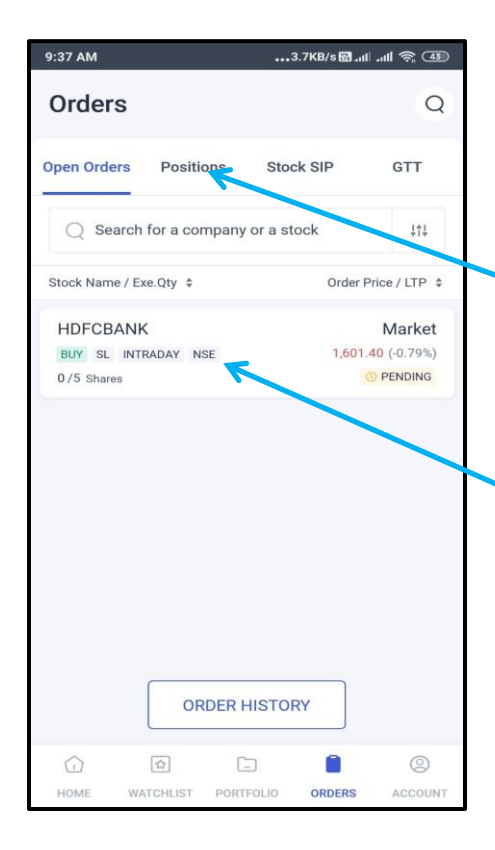

Now, Next Step Is To target Order, For This Click On Position

अब,नेक्स्ट स्टेप मतलब टार्गेट ऑर्डर लागाना. उसीके लिये पोजिशन पर क्लिक किजीये

This Is Your Stop loss Order आपके स्टॉप लॉस कि ऑर्डर

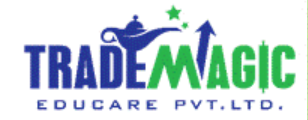

### **Target Order**

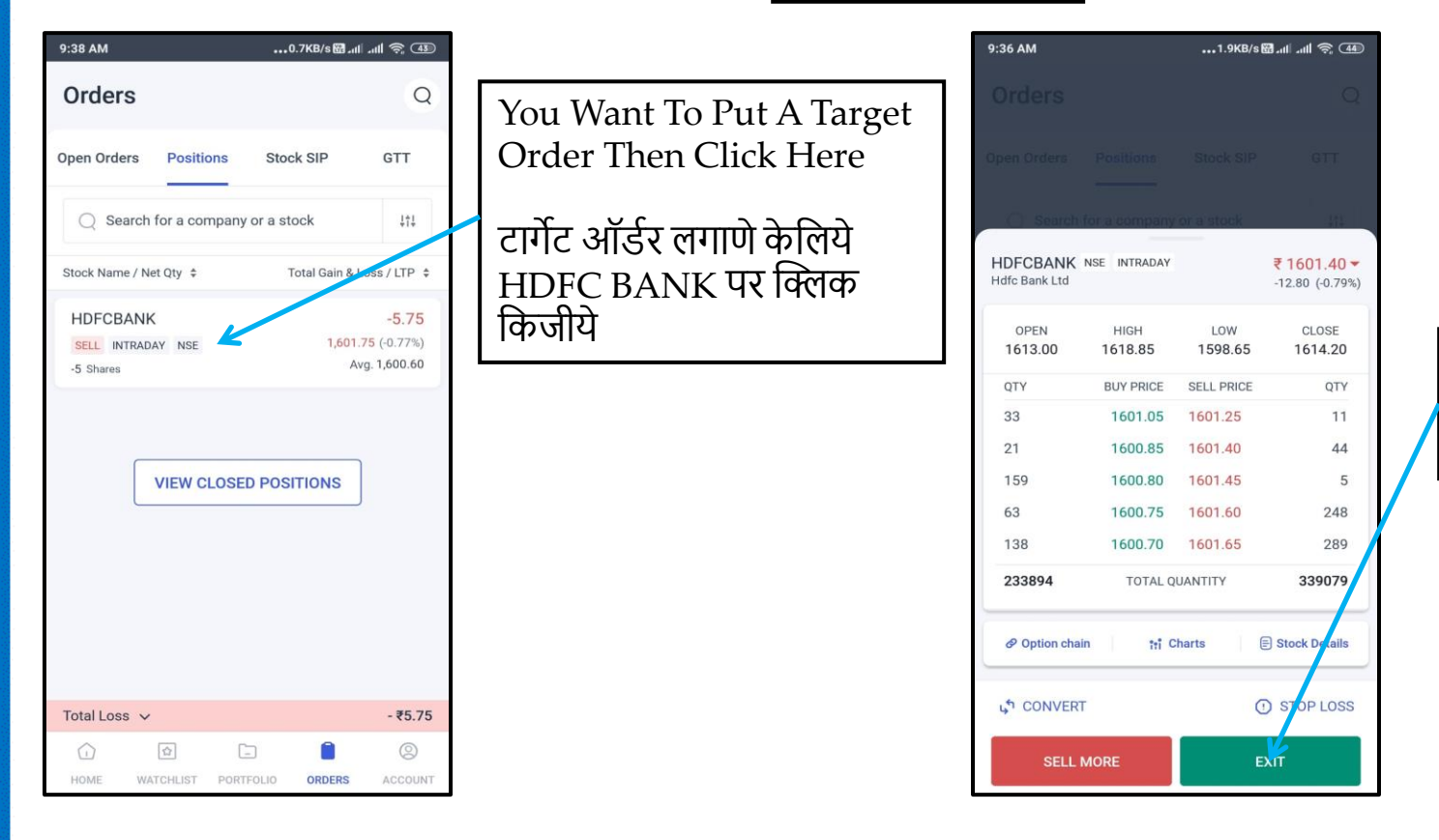

Then Click On Exit Exit पर क्लिक किजीये

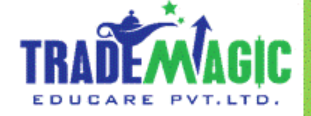

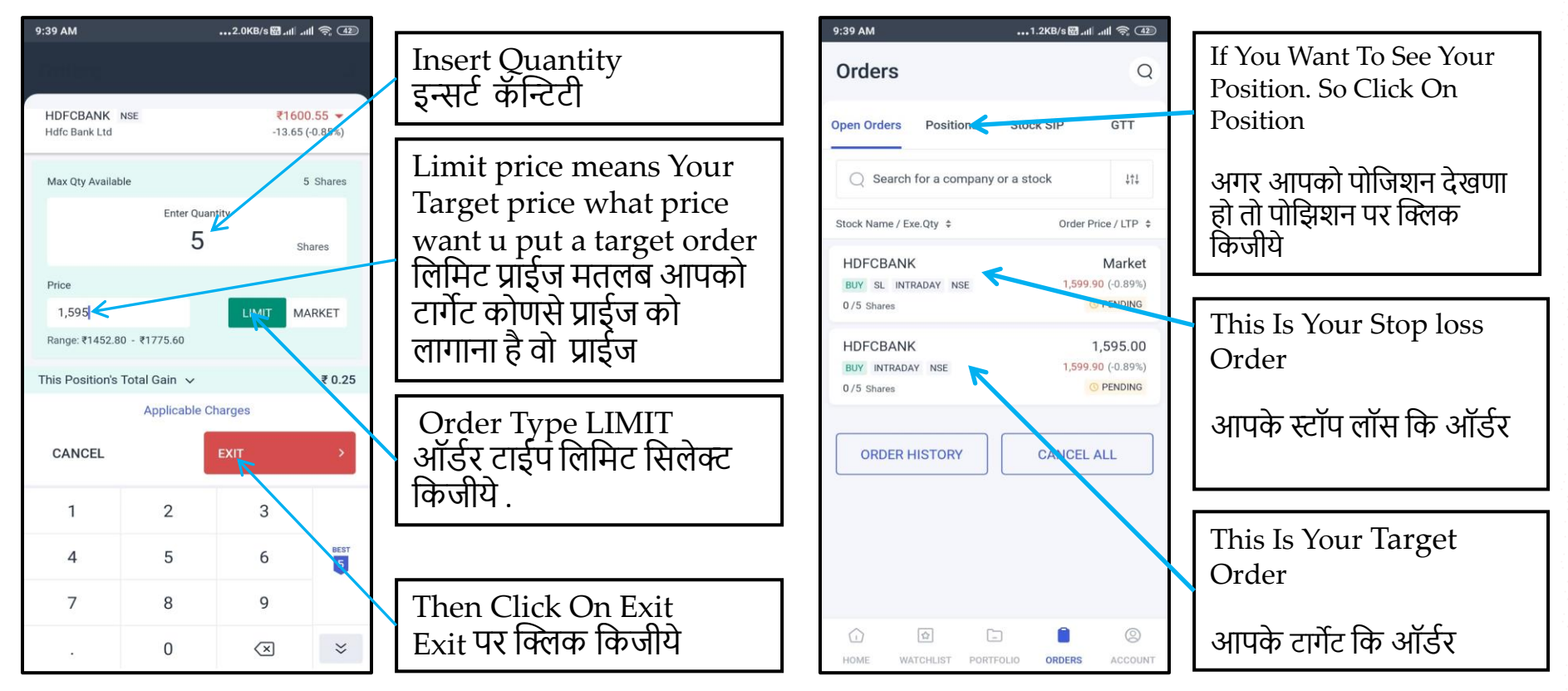

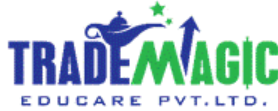

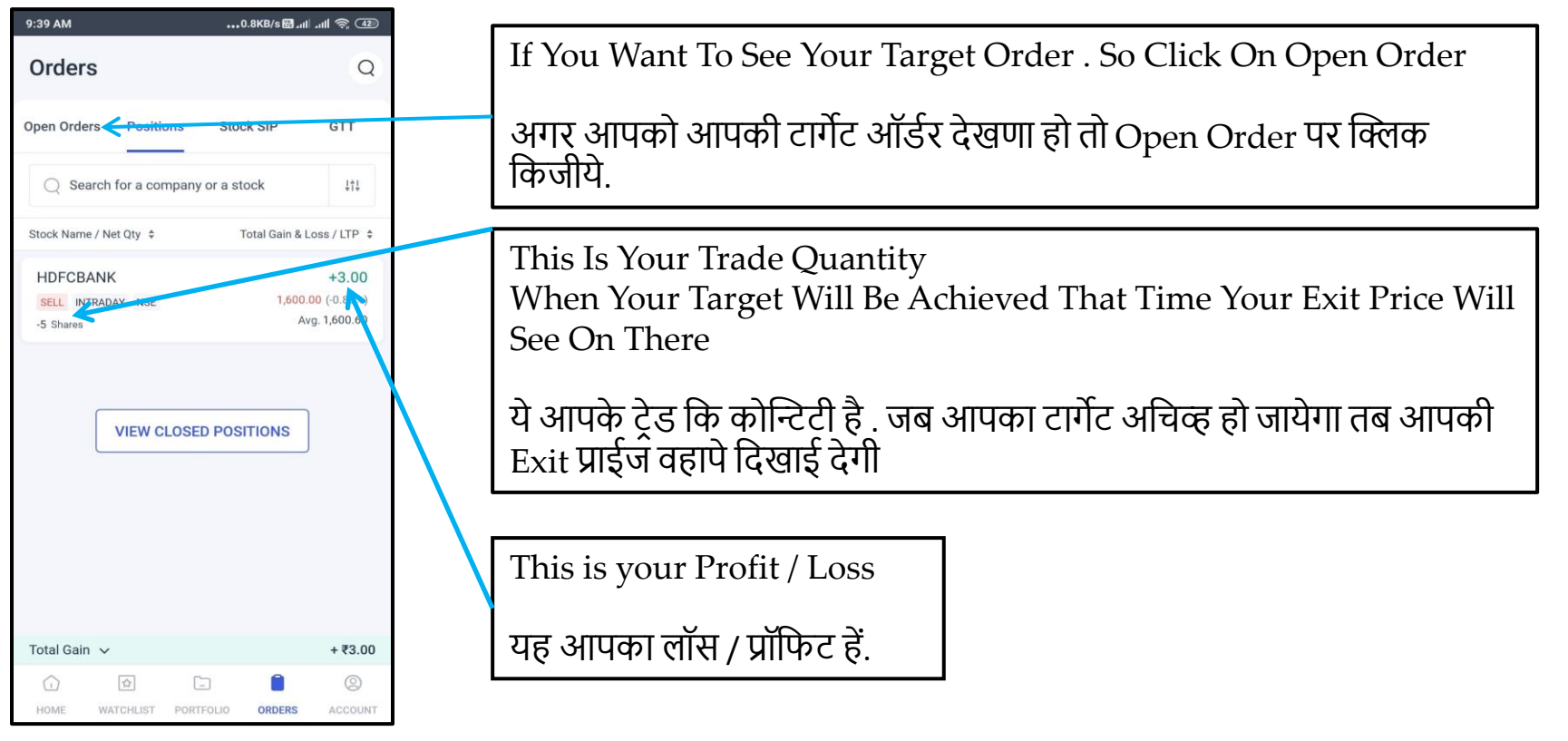

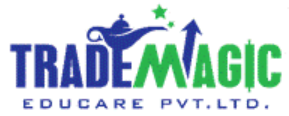

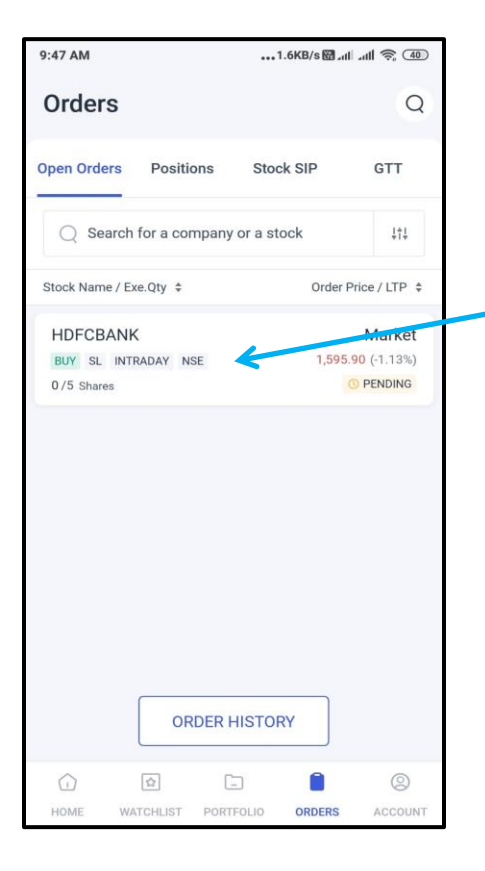

Our Target Is Achieved , That's Why Target Order Is Not Showing Here . Now Click On Stop Loss Order And Cancel It

अपना टार्गेट अचिव्ह हुआ है . इसलिये टार्गेट ऑर्डर यहा दिख नही रहा है. तो अब स्टॉप लॉस ऑर्डर पर क्लिक करके उसे कॅन्सल किजीये .

| 9:47 AM                   |                 | •••1.7KB/s     | •••1.7KB/s圀.ull .ull 奈 (49  |  |
|---------------------------|-----------------|----------------|-----------------------------|--|
|                           |                 |                |                             |  |
|                           |                 |                |                             |  |
|                           |                 |                |                             |  |
| HDFCBANK<br>Hdfc Bank Ltd | NSE INTRADAY    |                | ₹ 1595.05<br>-19.15 (-1.19% |  |
| OPEN<br>1613.00           | HIGH<br>1618.85 | LOW<br>1592.10 | CLOSE<br>1614.20            |  |
| QTY                       | BUY PRICE       | SELL PRICE     | QTY                         |  |
| 29                        | 1595.10         | 1595.60        | 92                          |  |
| 58                        | 1595.05         | 1595.65        | 1709                        |  |
| 1                         | 1595.00         | 1595.70        | 256                         |  |
| 24                        | 1594.95         | 1595.75        | 101                         |  |
| 244                       | 1594.90         | 1595.80        | 80                          |  |
| 229528                    | TOTAL Q         | UANTITY        | 417132                      |  |
| & Option chai             | in iti C        | thats (        | Stock Details               |  |
|                           |                 | EDIT           | OPDED                       |  |

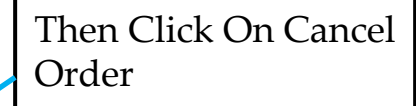

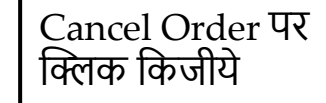

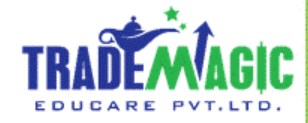

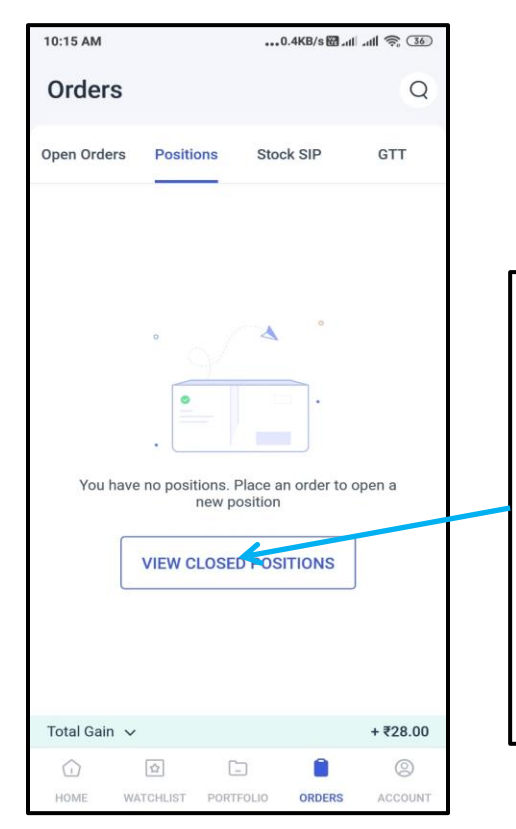

If You Want To See Your Profit . So Click On View Closed Position

अगर आपको आपका प्रॉफिट देखणा हो तो View Closed Position पर क्लिक किजीये. 10:15 AM ...0.4KB/s 🖼 .itl .itl 😤 36 ← Today's Closed Positions O Search for stock or company **‡†**‡ Buy Avg Price \$ Sell Avg Price \$ Today's Gain & Loss / LTP \$ HDFCBANK +28.00 5 Shares | INTRADAY ₹1,595.00 ₹1,600.60 ₹1,606.95 (-0.45%) Today's Realised Gain ₹28.00

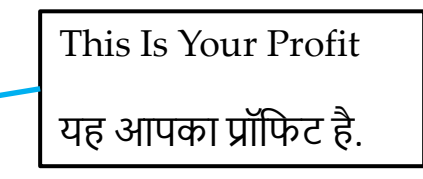

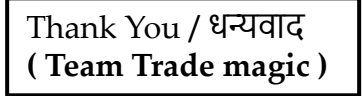

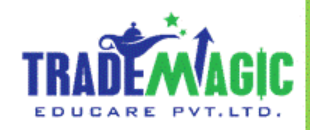